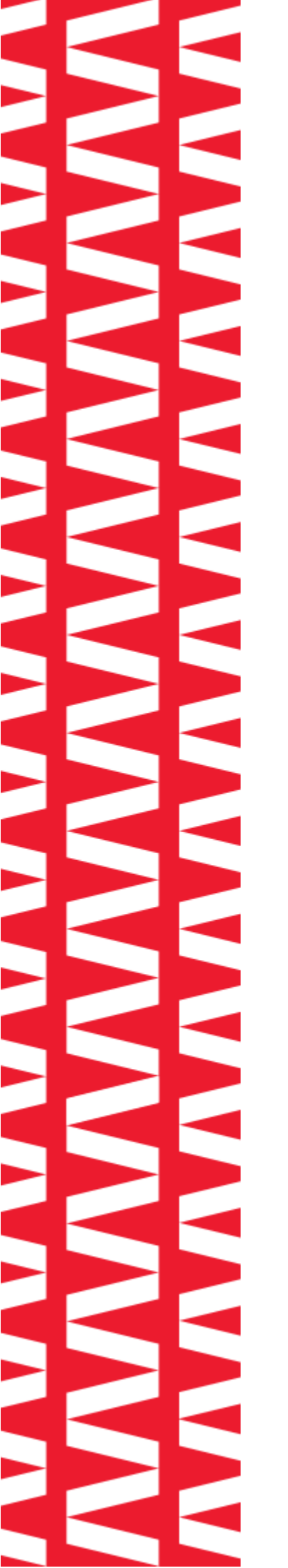

# **ATON PD-2800**

Спасибо за покупку! Компания АТОЛ

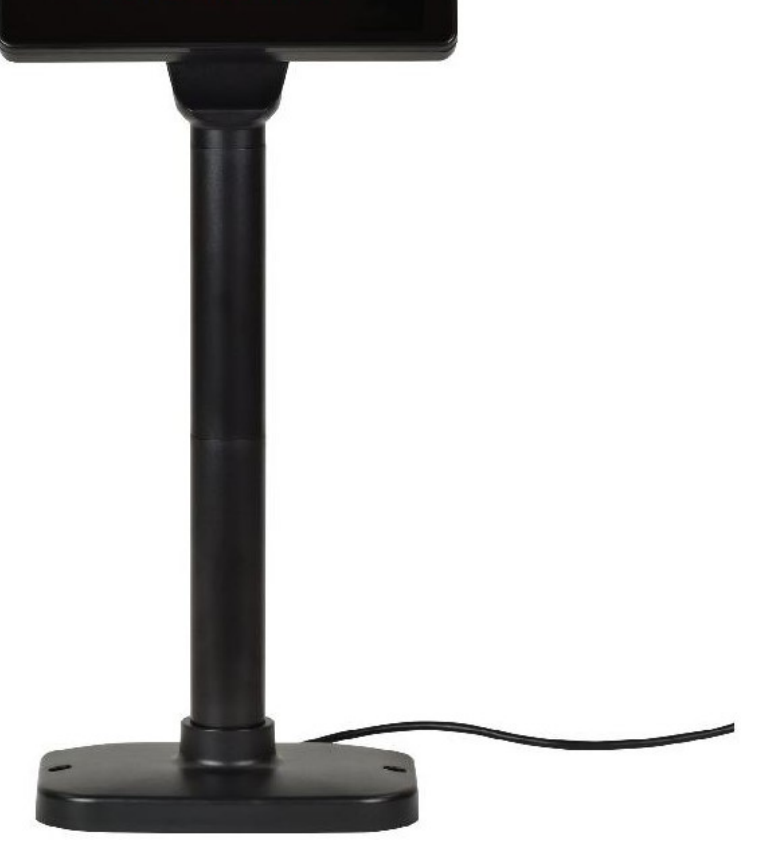

# Руководство по эксплуатации

# Введение

Настоящее руководство по эксплуатации распространяется исключительно на дисплей покупателя АТОЛ PD-2800.

Дисплей покупателя АТОЛ PD-2800 — это вакуумно-флуоресцентный (VFD) дисплей с ярким двухстрочным экраном.

Привычный формат дисплея имеет 2 строки и 20 алфавитно-цифровых символов в каждой строке. Дисплей покупателя АТОЛ PD-2800 отличается своим современным дизайном, компактными размерами, выгодной ценой. Для подключения к компьютеру или POS-терминалу, АТОЛ PD-2800 имеет интерфейс подключения USB (Virtual COM Mode);

Дисплей легко поворачивать по горизонтали, наклонять вертикально и регулировать его высоту. Это позволяет разместить дисплей на кассе наиболее удобным для покупателя образом. Для устойчивости дисплей можно закрепить на столе с помощью саморезов.

Преимущества:

- Яркие, контрастные символы;
- Отличная читаемость отображаемой информации;
- Простая установка и возможность фиксации на рабочем месте кассира;
- Совместимость с популярным кассовым ПО;
- Подключение через интерфейсы USB или RS-232.

# Внешний вид

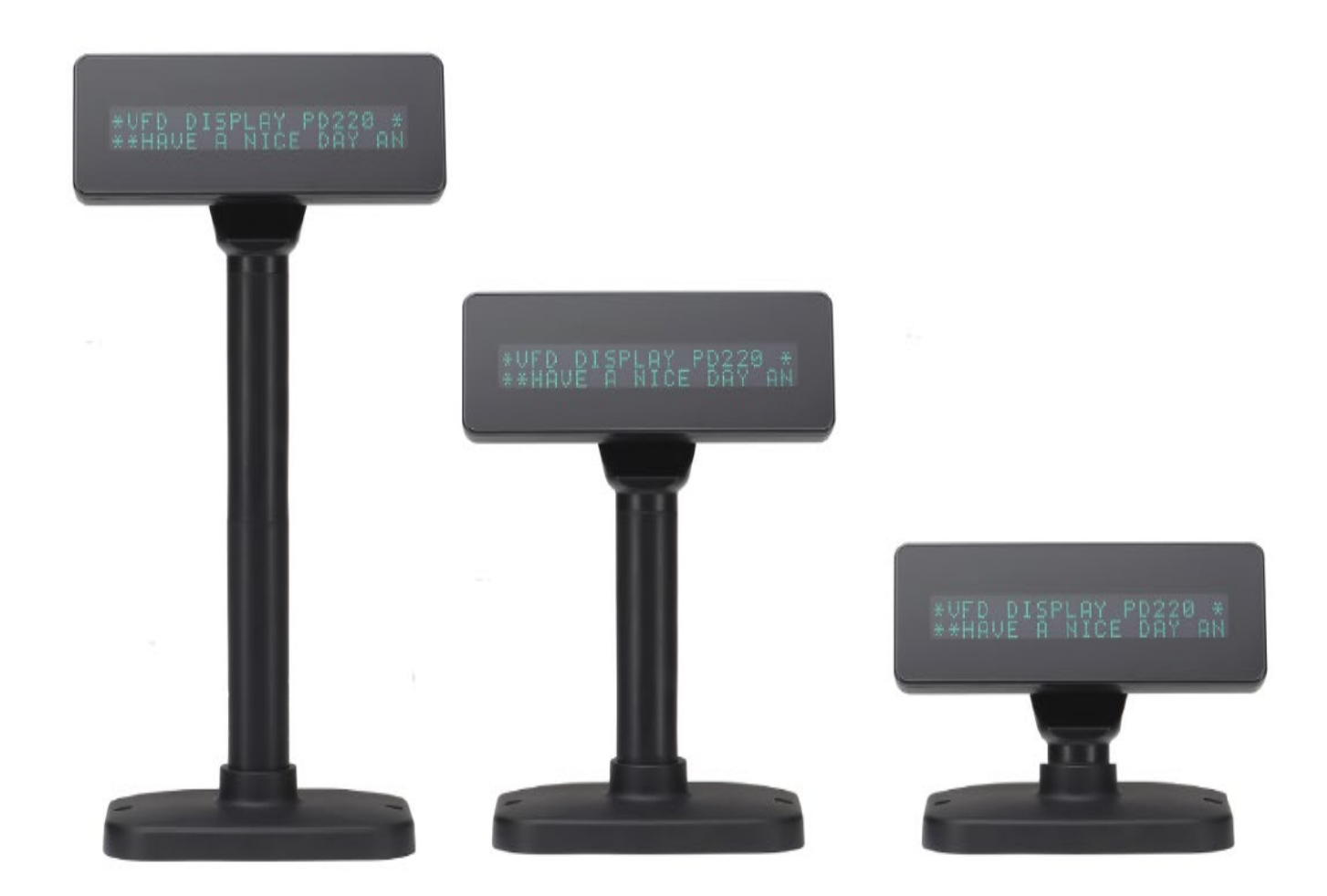

# Комплектность

Дисплей покупателя состоит из трех частей: панели, подставки и интерфейсного адаптера.

Стандартный дисплей покупателя включает следующие аксессуары:

| N⁰ | Наименование       | Размеры                  | Кол-во |
|----|--------------------|--------------------------|--------|
| 1  | Панель, мм         | 87 (Ш) x 50 (В) x 20 (Г) | 1      |
| 2  | Штанга дисплея, мм | 130                      | 2      |
| 3  | Кабель, м          | 1.6                      | 1      |
| 4  | Параметры питания  | +5 B / 0.5 A,            |        |
|    |                    | от ПК через кабель       | 1      |
|    |                    | USB-Am                   |        |

Вышеуказанные аксессуары могут отличаться в зависимости от требований заказчика в момент согласования заказа.

# Характеристики

| Наименование                             | Характеристики                                                                                                    |  |  |
|------------------------------------------|----------------------------------------------------------------------------------------------------|--|--|
| Конструкция                              | <ul> <li>На стойке;</li> <li>Изменение высоты стойки с помощью дополнительных секций;</li> <li>Возможность крепления на столе</li> </ul> |  |  |
| Дисплей                                  |                                                                                                    |  |  |
| Тип дисплея                              | Вакуумно-флуоресцентный                                                                                                    |  |  |
| Шаблон отображения                       | 5 х 7 точечная матрица                                                                                                    |  |  |
| Яркость                                  | 350~700 кд/м²                                                                                                    |  |  |
| Цвет символов                            | Зелёный                                                                                                    |  |  |
| Количество строк                         | 2 строки                                                                                                    |  |  |
| Количество символов в строке             | 20 символов                                                                                                    |  |  |
| Тип символа                              | 95 буквенно-цифровых и 32 международных символа                                                                                          |  |  |
| Размеры символов                         | 9,03 мм х 5,25 мм                                                                                                    |  |  |
| Структура символа                        | 5 х 7 точек (пикселей)                                                                                                    |  |  |
| Размер пикселя                           | 0,85 мм х 1,05 мм                                                                                                    |  |  |
| Вывод изображения:                       |                                                                                                    |  |  |
| Unit: mm<br>0.86<br>1.05<br>1.05<br>1.90 | •                                                                                                    |  |  |
| 9.03                                     |                                                                                                    |  |  |

| Наименование                                            | Характеристики                          |  |  |  |  |  |
|---------------------------------------------------------|-----------------------------------------|--|--|--|--|--|
| Электрические характеристики и параметры электропитания |                                         |  |  |  |  |  |
| Центральный блок управления                             | – CPU: STC;                             |  |  |  |  |  |
|                                                         | – ROM: 64K ROM;                         |  |  |  |  |  |
|                                                         | - RAM: 32K SRAM                         |  |  |  |  |  |
| Скорость                                                | СРU: 22 МГц                             |  |  |  |  |  |
| Разъем                                                  | — 4 PIN (мама) USB коннектор;           |  |  |  |  |  |
|                                                         | – 9 PIN D-SUB коннектор                 |  |  |  |  |  |
| Источник питания                                        | USB + 5 B DC                            |  |  |  |  |  |
| Потребляемая мощность                                   | – потребление – 2.5 Вт                  |  |  |  |  |  |
| Интерфейс драйвера                                      |                                         |  |  |  |  |  |
| Интерфейс                                               | USB (Virtual COM Mode)                  |  |  |  |  |  |
| Скорость передачи данных                                | 9600 – 19200 bps                        |  |  |  |  |  |
| Пользовательские настройки                              |                                         |  |  |  |  |  |
| Протокол по умолчанию                                   | 9600 бит/с, без четности, 8 бит данных, |  |  |  |  |  |
|                                                         | 1 стоповый бит и с управлением DTR/DSR  |  |  |  |  |  |
| Габаритные размеры                                      |                                         |  |  |  |  |  |
| Размер панели, мм                                       | 220 (Д) х 87 (Ш) х 50 (В)               |  |  |  |  |  |
| Размер дисплея на подставке, мм:                        |                                         |  |  |  |  |  |
| — Одна штанга;                                          | – 217 x 106 x 248                       |  |  |  |  |  |
| — Две штанги                                            | – 217 x 106 x 378                       |  |  |  |  |  |
| Размер подставки, мм                                    | 217 (Д) × 106 (Ш) × 33 (В)              |  |  |  |  |  |
| Угол обзора                                             | 0°– 60°                                 |  |  |  |  |  |
| Горизонтальный поворот                                  | 180°                                    |  |  |  |  |  |
| Bec                                                     | 980 г                                   |  |  |  |  |  |
| Окружающая среда                                        |                                         |  |  |  |  |  |
| Температура эксплуатации                                | от +10 °C до +40 °C                     |  |  |  |  |  |
| Температура транспортировки                             | от -10 °C до +50 °C                     |  |  |  |  |  |
| Влажность                                               | 0% до 90%                               |  |  |  |  |  |

#### Пользовательские настройки

Протокол по умолчанию составляет 9600 бит/с, без четности, 8 бит данных, 1 стоповый бит и с управлением DTR/DSR.

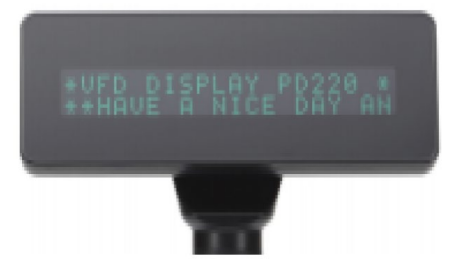

#### Настройка функций

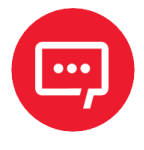

Не переключать, все пользовательские настройки настраиваются с помощью набора команд по умолчанию или на производстве.

#### Выбор скорости передачи, в бодах

| Описание функции Скорость передачи данных, в бодах (бит/с) |
|------------------------------------------------------------|
| 9600 (по умолчанию)                                        |
| 19200                                                      |

#### Выбор типа команды (автоматическая идентификация)

| Описание функции | Определяется программным обеспечением |  |  |
|------------------|---------------------------------------|--|--|
| Тип команды      | Шестнадцатеричный код                 |  |  |
| LD220            | 00                                    |  |  |
| EPSON PS D101    | O1                                    |  |  |
| UTC Standard     | 02                                    |  |  |
| UTC Enhance      | 03                                    |  |  |
| AEDEX            | 04                                    |  |  |
| ADM 788          | 05                                    |  |  |
| DSP800           | 06                                    |  |  |
| CD5220           | 07                                    |  |  |
| EMAX             | 08                                    |  |  |
| LOGIC CONTEOL    | 09                                    |  |  |

# Выбор типа команды (автоматическая идентификация)

| Описание функции                                 |                                        |  |  |  |
|--------------------------------------------------|----------------------------------------|--|--|--|
| Международный характер<br>Комплект (Код 20H-7FH) | Кодовая таблица (Код 80H-FFH)          |  |  |  |
| USA                                              | PC-437 (USA) (Стандартный Европейский) |  |  |  |
| Франция                                          | РС-850 (Мультиязычный)                 |  |  |  |
| Германия                                         | РС-850 (Мультиязычный)                 |  |  |  |
| Британия                                         | РС-850 (Мультиязычный)                 |  |  |  |
| Дания I                                          | РС-850 (Мультиязычный)                 |  |  |  |
| Швеция                                           | РС-850 (Мультиязычный)                 |  |  |  |
| Италия                                           | РС-850 (Мультиязычный)                 |  |  |  |
| Испания                                          | РС-850 (Мультиязычный)                 |  |  |  |
| Япония                                           | Катакана                               |  |  |  |
| Норвегия                                         | РС-865 (Нордический)                   |  |  |  |
| Дания II                                         | РС-850 (Мультиязычный)                 |  |  |  |
| Славянский/Россия                                | PC-437 (USA) (Стандартный Европейский) |  |  |  |
| Россия                                           |                                        |  |  |  |
| Греческий                                        |                                        |  |  |  |
| Чешский                                          |                                        |  |  |  |
| Латинский                                        |                                        |  |  |  |

#### Добавление кириллицы для Windows

Для добавления кириллицы для Windows нужно задать последовательность **1В 74 07** посредством приложения **VFD Setup** – вставить код в поле **Send Data (Hex)** и нажать кнопку **Send**:

|                                                                   | - |      | $\times$  |
|-------------------------------------------------------------------|---|------|-----------|
| COM Settings                                                      |   | C    |           |
| Serial Port: COM1   Baud Rate: 9600                               |   | PAVO | Ale<br>Se |
| Download Setting   CodePage Select   Display Testing Command Send |   |      |           |
| Command Send                                                      |   |      |           |
| Send Data (Hex):<br>1B 74 07                                      | ~ |      |           |
|                                                                   |   |      |           |
|                                                                   | ~ |      |           |
| Clear Send                                                        |   |      |           |
| Receive Data (Hex):                                               | _ |      |           |
|                                                                   | ^ |      |           |
|                                                                   |   |      |           |
|                                                                   | ~ |      |           |
| Clear                                                             |   |      |           |
|                                                                   |   |      |           |
|                                                                   |   |      |           |
|                                                                   |   |      |           |
|                                                                   |   |      |           |

#### Добавление кириллицы для Linux

Для добавления кириллицы для Linux нужно задать последовательность **1В 74 О7**. Для этого нужно открыть терминал, вести данные в порт, например:

```
echo -n -e \\x1B\\x74\\x07 > /dev/ttyUSB0
```

# Интерфейс

# Интерфейс

Технические характеристики:

- Способ передачи данных: асинхронный последовательный;
- Управление: DTR/DSR;
- Скорость: 9600 / 19200 бит/с, без четности, 8 бит данных, 1 стоповый бит.

#### Получение данных

Сигнал DTR выглядит следующим образом:

 [ВЫСОКИЙ] Это указывает на то, что дисплей не готов к приему данных. Это зависит от следующих условий:

- Период с момента включения питания до момента, когда принтер впервые будет готов к приему данных.
- Когда оставшееся пространство в принимающем буфере становится 128 байт или меньше.
- При ВЫСОКОМ уровне сигнала DTR принтер при выборе принтера с помощью команды.

- [НИЗКИЙ] Это означает, что дисплей готов к приему данных. Это зависит от следующих условий:

- Когда принтер впервые становится готовым к приему данных после включения питания.
- Когда оставшееся пространство в принимающем буфере становится 128 байт или более.
- При НИЗКОМ уровне сигнала DTR принтера при выборе принтера с помощью команды.

## Передача данных

После подтверждения НИЗКОГО уровня DSR данные передаются на принтер.

## Адаптер

Секция интерфейсного адаптера содержит разъемы для панели дисплея, принтера, источника питания и главного компьютера. Все данные, передаваемые с главного компьютера, будут приниматься дисплеем. Если эти данные предназначены для отображения, данные будут обработаны, а если они предназначены для принтера, они будут переданы на принтер. Данные, предназначенные для дисплея или принтера, можно переключить с помощью команды выбора периферийного устройства:

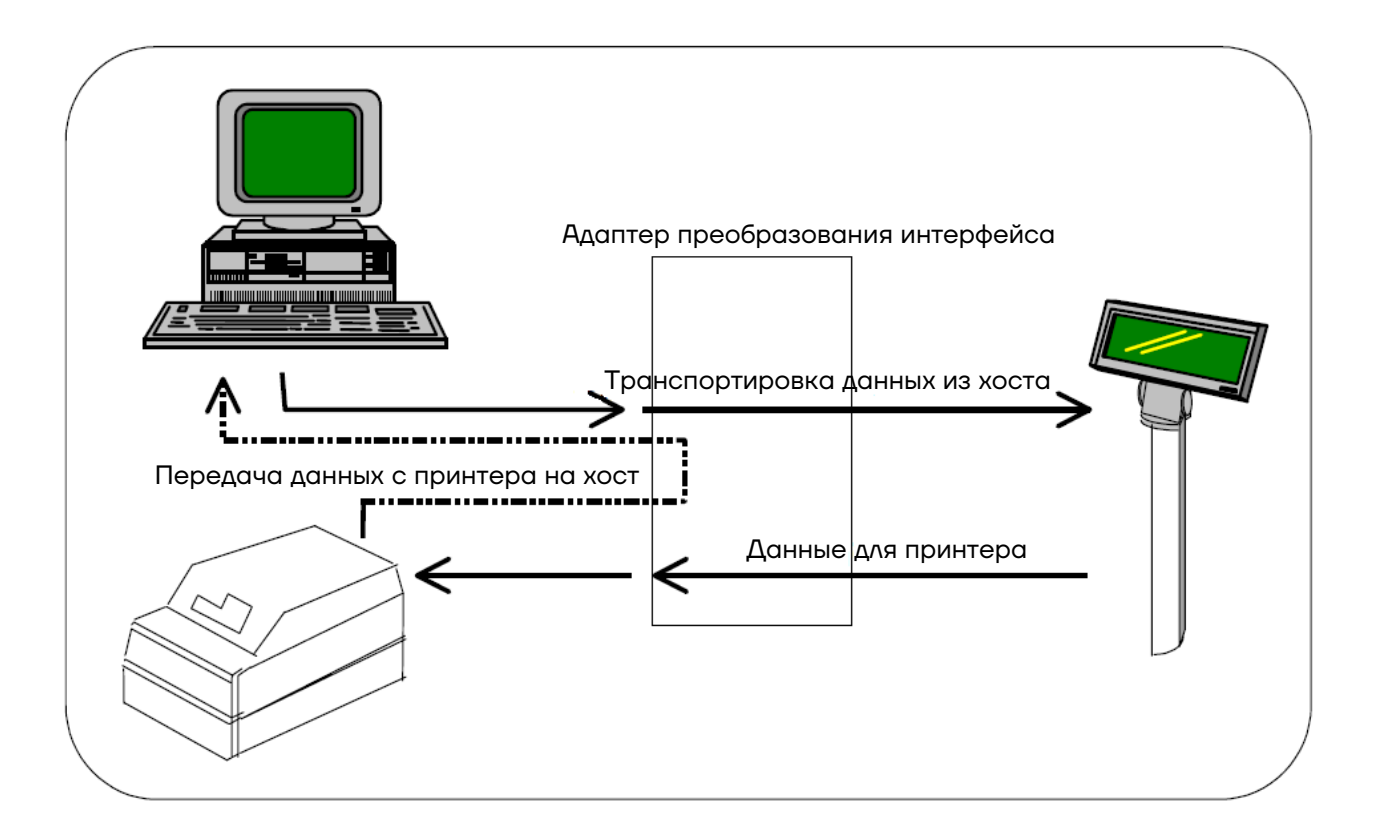

#### Коннектор для компьютера

| PIN | Коннектор                                                                                                    | Сигнал    | I/O    | Свойства                   |
|-----|----------------------------------------------------------------------------------------------------|-----------|--------|----------------------------|
| 1   |                                                                                                    | NC        |        | Не соединения              |
| 2   |                                                                                                    | TXD-      | OUTPUT | Переданные данные          |
| 3   | $\bigcirc \begin{array}{c} 5 & 4 & 3 & 2 & 1 \\ \bigcirc \\ \circ & \circ & \circ & \circ \\ \circ & \circ & \circ & \circ \\ \circ & \circ &$ | RXD       | INPUT  | Полученные данные          |
| 4   |                                                                                                    | DSR       | INPUT  | Данные готовности          |
| 5   |                                                                                                    | GND       |        | Земля питания              |
| 6   |                                                                                                    | DTR       | OUTPUT | Данные передачи готовности |
| 7   | 5 6 7 6                                                                                                    | CTS       |        | Очистка отправки           |
| 8   |                                                                                                    | RTS       |        | Запрос на отправку         |
| 9   |                                                                                                    | По Выбору |        | N.C. или +5 B ~ +12 B      |

#### Режим Pass-thru

- Первый проход:

Для принтера с помощью команды ESC/POS

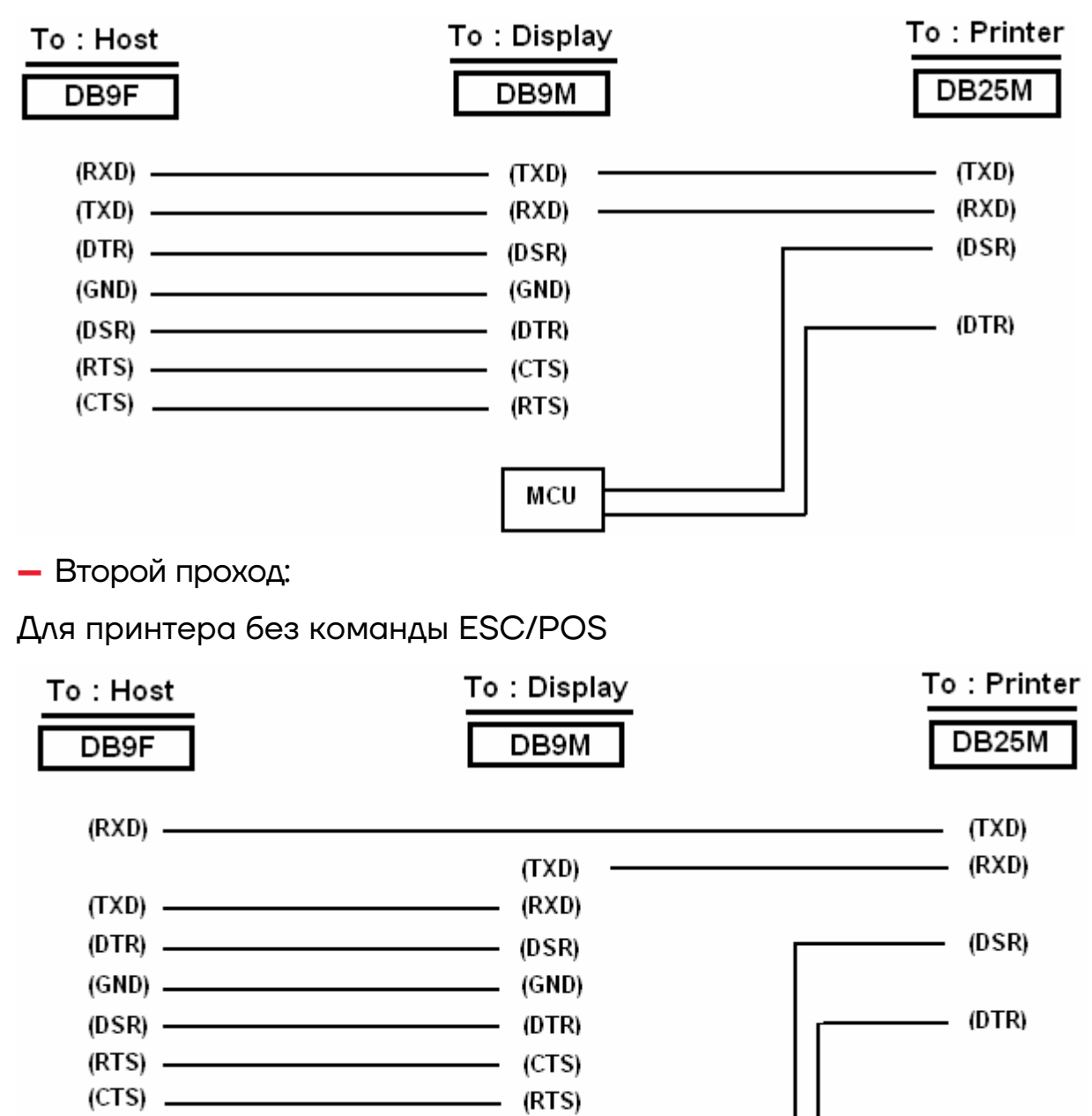

MCU

# Описание команд

# Набор команд (автоматическая идентификация)

# LD220 команды

| Команды       | Hex              | Описание функции                                                                                                    |  |
|---------------|------------------|----------------------------------------------------------------------------------------------------|--|
| HT            | 09               | Переместить курсор вправо (допустимо только в режиме перезаписи)                                                                                                |  |
| BS            | 08               | Переместить курсор влево (допустимо только в<br>режиме перезаписи)                                                                                              |  |
| CR            | OD               | Переместите курсор в крайнее левое положение<br>(допустимо только в режиме перезаписи)                                                                          |  |
| ESC @         | 1B 40            | <ul> <li>Инициализирует отображение клиента в исходное состояние;</li> </ul>                                                                                    |  |
|               |                  | <ul> <li>Очищает буфер отображения, устанавливает<br/>режим отображения на сдвиг</li> </ul>                                                                     |  |
|               |                  | <ul> <li>Устанавливает текущую строку отображения в<br/>верхнюю строку</li> </ul>                                                                               |  |
| ESC U         | 1B 55            | Выберите верхнюю строку в качестве текущей<br>строки (начальное значение по умолчанию)                                                                          |  |
| ESC D         | 1B 44            | Выберите нижнюю строку в качестве текущей<br>строки                                                                                                    |  |
| ESC A n       | 1B 41 n          | Устанавливает отключение или включение<br>отображения клиента<br>n=D, Отключить; n=E, Включить                                                                  |  |
| ESCCrc        | 1B 43 r c        | Переместить курсор в указанное положение<br>(допустимо только в режиме перезаписи)<br>r=U, верхний ряд; r=D, нижний ряд<br>1≦c≦20 (номер столбца)               |  |
| ESC E r n     | 1B 45 r n        | Установите специальный эффект или режим<br>отображения указанной строки                                                                                         |  |
| ESC R n       | 1B 52 n          | Установите международные наборы шрифтов (см.<br>Таблица набора международных шрифтов)                                                                           |  |
| ESC = n       | 1B 3D n          | Выберите периферийное устройство n=1, принтер;<br>n=2, дисплей; n=3, принтер и дисплей                                                                          |  |
| ESC % T       | 1B 25 n          | Установите шаблон шрифта n=0, выбрано; n=1,<br>отменено                                                                                                    |  |
| ESC & n s [p] | 1B 26 n s данные | Определите шаблон пользовательского шрифта<br>n =код для первого символа<br>s =код для последнего символа<br>данные =5 байт, необходимых для каждого<br>символа |  |

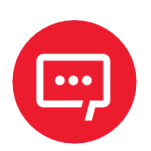

# При использовании команды «ESC E r n», значение (шестнадцатеричное) параметра:

| r | 58h=все строки  | n | специальная функция, значение равно                  |
|---|-----------------|---|------------------------------------------------------|
|   | 55h=верхний ряд |   | одному из:                                           |
|   | 44һ=нижний ряд  |   | 30h=режим сдвига (режим отображения по<br>умолчанию) |
|   |                 |   | 31h=режим вращения                                   |
|   |                 |   | 32h=режим мигания                                    |
|   |                 |   | 33h=очистите эту строку и переключитесь в            |
|   |                 |   | режим сдвига                                         |
|   |                 |   | 34h=режим перезаписи                                 |
|   |                 |   | 35h=вертикальный режим                               |

Таблица набора международных шрифтов:

| n (Hex) | Описание функции | n (Hex) | Описание функции |
|---------|------------------|---------|------------------|
| 30h     | U.S.A            | 32h     | Франция          |
| 31h     | Германия         | 33h     | Япония           |

#### EPSON команды

| Команды | HEX       | Описание функции                                                                                                    |  |
|---------|-----------|----------------------------------------------------------------------------------------------------|--|
| HT      | 09        | Переместить курсор вправо                                                                                                    |  |
| BS      | 08        | Переместить курсор влево                                                                                                    |  |
| US LF   | 1F OA     | Переместить курсор вверх                                                                                                    |  |
| LF      | OA        | Переместить курсор вниз                                                                                                    |  |
| US CR   | 1F OD     | Переместить курсор в крайнее правое положение                                                                                     |  |
| CR      | OD        | Переместить курсор в крайнее левое положение                                                                                      |  |
| НОМ     | ОВ        | Переместить курсор в исходное положение                                                                                           |  |
| US B    | 1F 42     | Переместить курсор в нижнее положение                                                                                             |  |
| US\$xy  | 1F 24 x y | Переместить курсор в указанное положение<br>1≦х(столбец)≈20; 1≦у(строка)≈2                                                        |  |
| US C n  | 1F 43 n   | Выбор/отмена отображения курсора<br>n=0, отменено; n=1, выбрано                                                                   |  |
| CLR     | OC        | Чистый экран дисплея                                                                                                    |  |
| CAN     | 18        | Очистить линию курсора                                                                                                    |  |
| US X n  | 1F 58 n   | Регулировка яркости 1≦n≦4                                                                                                    |  |
| US E n  | 1F 45 n   | Мигающий экран дисплея<br>О≦п≦255 (n*50 мсек) ВКЛ / (n*50 мсек)<br>Выключено<br>n= 0, мигание отменено<br>n=255, дисплей выключен |  |

| Команды                             | HEX                                 | Описание функции                                                                                                    |
|-------------------------------------|-------------------------------------|----------------------------------------------------------------------------------------------------|
| ESC @                               | 1B 40                               | Инициализировать отображение                                                                                                    |
| ESC t n                             | 1B 74 n                             | Выберите таблицу кодов символов О≦п≦5 (см. раздел<br>«Набор символов»)                                                                                                    |
| ESC R n                             | 1B 52 n                             | Выберите международный набор символов (см. Таблица набора международных шрифтов)                                                                                                    |
| US r n                              | 1F 72 n                             | Выбор/отмена обратного символа<br>n=0, отменено; n=1, выбрано                                                                                                    |
| US MD1                              | 1F O1                               | Укажите режим перезаписи                                                                                                    |
| US MD2                              | 1F O2                               | Укажите режим вертикальной прокрутки                                                                                                    |
| US MD3                              | 1F O3                               | Укажите режим горизонтальной прокрутки                                                                                                    |
| US. n                               | 1F 2E n                             | Укажите отображение периода n= отображение<br>символьного кода                                                                                                    |
| US, n                               | 1F 2C n                             | Укажите отображение запятой n= отображение<br>символьного кода                                                                                                    |
| US; n                               | 1F 3B n                             | Укажите точку с запятой (точка+запятая) отображение<br>n= отображение кода символа                                                                                                    |
| US # n m                            | 1F 23 n m                           | Укажите сигнализатор отображения, включите или<br>выключите сигнализатор в столбце «m»<br>n=0,1 (Выкл., вкл.); 0≦m≦20                                                                      |
| ESC δ s n m<br>[a(plp5)]<br>(m-n+1) | 1B 26 s n m<br>[a(plp5)](m-<br>n+1) | Определите символы загрузки<br>s=1; 32≦n≦m≦126; а=5<br>(p1p5 = шаблон 1шаблон 5)                                                                                                    |
| ESC? n                              | 1B 3F n                             | Отмена пользовательских символов 32≦n≦126 (n=код<br>символа)                                                                                                    |
| ESC % n                             | 1B 25 n                             | Выбор/отмена набора символов загрузки n=0,<br>отменено; n=1, выбрано                                                                                                    |
| ESC W n s<br>(x1 y1 x2 y2)          | 1B 57 n s (x1<br>y1x2 y2)           | Укажите/отмените диапазон окон n=1,2,3,4 (четыре<br>окна); s=0,1 (отключить, включить) 1≦x1≦x2≦20 (колонка)<br>; 1≦У1≦У2≦2 (строки)                                                        |
| ESC = n                             | 1B 3D n                             | Выберите периферийное устройство n=1, принтер; n=2,<br>дисплей; n=3, принтер и дисплей                                                                                                    |
| US:                                 | 1F 3A                               | Установка начальной/конечной позиции определения макроса                                                                                                    |
| US ^ n m                            | 1F 5E n m                           | Выполнение и завершение макроса О≦(n, m)≦255 n:<br>задает интервал времени для отображения символов в<br>единицах [n*50 мсек], m: задает интервал выполнения<br>макроса каждые [m*50 мсек] |
| US @                                | 1F 40                               | Выполнить самопроверку                                                                                                    |
| USThm                               | 1F 54 h m                           | Время отображения :0≦h≦23; 0≦m≦59                                                                                                    |
| USU                                 | 1F 55                               | Отображение отсчета времени                                                                                                    |

#### Таблица набора международных шрифтов

| n (Hex) | Описание функции | n (Hex) | Описание функции   |
|---------|------------------|---------|--------------------|
| OOh     | USA              | 06h     | Италия             |
| O1h     | Франция          | O7h     | Испания            |
| O2h     | Германия         | 08h     | Япония             |
| O3h     | Британия         | 09h     | Норвегия           |
| O4h     | Дания I          | OAh     | Дания II           |
| 05h     | Швеция           |         | Славянский/Русский |

\* Укажите десятичную точку, запятую, точку с запятой

– US. n (Десятичная точка) / US, n (Запятая) / US; n (Точка с запятой):

Отображаемые коды символов имеют форму от 32(20h) до 127(7Eh) и

от 128(80h) до 255(FFh) в таблице кодов символов.

Точка/запятая/точка с запятой отображаются только для n. Точка не отображается для последующих отображаемых символов.

- US # n m (оповещатель):

[диапазон] n = 0(00 часов) или 1(01 час) / m = 0(00 часов)~20(14 часов)

[примечания] Когда n= 0, сигнализатор в столбце m отключается.

Когда n= 1, включается сигнализатор в колонке m.

«m» указывает номер столбца (самый левый столбец – столбец 1), в котором размещается оповещатель, подлежащий включению/выключению.

Когда т = 0, все сигнализаторы включаются или выключаются.

Как только сигнализатор (ы) включен, он остается включенным до тех пор, пока не будет выключен этой командой, не будет выполнена команда ESC@ или US@ или не будет отключено питание.

[пример]: что бы включить оповещатель в третьей колонке:

[n = O1h ], [ m = O3h ] Чтобы отключить все оповещатели: [n = OOh ], [ m = OOh ]

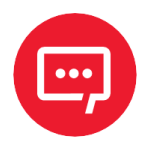

#### Приведенные выше команды, касающиеся десятичной точки, запятой, точки с запятой и сигнализатор могут быть недоступны из-за аппаратных ограничений трубки дисплея.

| ESC % n                 | 1B 25 n                 | Выбрать/отменить загрузку набора<br>символов<br>n=0, отменено; n=1, выбрано                                                                                                    |
|-------------------------|-------------------------|----------------------------------------------------------------------------------------------------|
| ESC W n s (x1 γ1 x2 γ2) | 1B 57 n s (x1 y1 x2 y2) | Указать/отменить диапазон окна<br>n=1,2,3,4 (четыре окна); s=0,1 (отключить,<br>включить) 1≤x1≤x2≤20 (столбец);<br>1≤y1≤y2≤2 (строка)                                                             |
| ESC = n                 | 1B 3D n                 | Выберите периферийное устройство<br>n=1, принтер; n=2, отображение; n=3,<br>принтер и отображать                                                                                                  |
| US :                    | 1F 3A                   | Установить начальную/конечную<br>позицию определения макроса                                                                                                    |
| US ^ n m                | 1F 5E n m               | Выполнить и выйти из макроса<br>О≤(n, m)≤255<br>n: указывает временной интервал для<br>отображения символов в единицах [n* 50 мс]<br>m: указывает интервал выполнения макроса<br>каждые [м*50 мс] |
| US @                    | 1F 40                   | Выполнить самотестирование                                                                                                    |
| USThm                   | 1F 54 h m               | Время отображения<br>О≤h≤23; О≤м≤59                                                                                                    |
| USU                     | 1F 55                   | Отображение счетчика времени                                                                                                    |

Таблица набора международных шрифтов

| n (Hex) | Описание функции | n (Hex) | Описание функции   |
|---------|------------------|---------|--------------------|
| 00h     | USA              | 06h     | Италия             |
| O1h     | Франция          | O7h     | Испания            |
| O2h     | Германия         | 08h     | Япония             |
| 03h     | Британия         | 09h     | Норвегия           |
| O4h     | Дания I          | OAh     | Дания II           |
| 05h     | Швеция           |         | Славянский/Русский |

\* Укажите десятичную точку, запятую, точку с запятой, сигнализатор\*

- US. n (десятичная точка) / US , n (запятая) / US ; п (точка с запятой):

Отображаемые коды символов имеют формат от 32 (20h) до 127 (7Eh) и от 128(80h) до 255(FFh) в таблице кодов символов. В точка/запятая/точка с запятой отображается только для n. Период не отображается для последующих отображаемых символов.

- US # n m (оповещатель):

[диапазон] n = 0(00ч) или 1(01ч) / m = 0(00ч)~20(14ч)

[примечания] Когда n = 0, сигнализатор в столбце m отключен.

Когда n=1, включается сигнализатор в столбце m.

«m» указать номер столбца (самый левый столбец — столбец 1) в какой сигнализатор должен быть включен/выключен.

При т = 0 все сигнализаторы включаются или выключаются.

После того, как сигнализатор включен, он остается включенным до тех пор, пока не будет отключен этим

выполняется команда ESC@ или US@,

или питание отключено.

[пример]: Чтобы включить сигнализатор в третьем столбце:

[n = 01h], [m = 03h]

Чтобы отключить все сигнализаторы:

[n = ООч], [м = ООч]

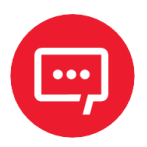

# Вышеуказанные команды относятся к десятичной точке, запятой, запятой.

| Команда | HEX  | Описание функции                                                                             |
|---------|------|----------------------------------------------------------------------------------------------|
| BS      | 08   | Backspace                                                                                    |
| HT      | 09   | Горизонтальный ТАВ                                                                           |
| LF      | OA   | Подача строки                                                                                |
| CR      | OD   | Возврат каретки                                                                              |
| DC0 p   | 10 p | Переместить курсор в указанное положение, О≦р≦39<br>(см. позиция символа строки в Диаграмма) |
| DC1     | 11   | Режим отображения с перезаписью                                                              |
| DC2     | 12   | Режим вертикальной прокрутки                                                                 |

#### Стандартные команды UTC

| Команда | HEX   | Описание функции                |
|---------|-------|---------------------------------|
| DC3     | 13    | Курсор вкл.                     |
| DC4     | 14    | Курсор выкл.                    |
| ESC d   | 1B 64 | Переход в расширенный режим UTC |
| US      | 1F    | Очистить дисплей                |

Диаграмма расположения символов в строке (десятичная)

| Ряд 1 | 0  | 1  | 2  | 3  | 4  | 5  | 6  | 7  | 8  | 9  | 10 | 11 | 12 | 13 | 14 | 15 | 16 | 17 | 18 | 19 |
|-------|----|----|----|----|----|----|----|----|----|----|----|----|----|----|----|----|----|----|----|----|
| Ряд 2 | 20 | 21 | 22 | 23 | 24 | 25 | 26 | 27 | 28 | 29 | 30 | 31 | 32 | 33 | 34 | 35 | 36 | 37 | 38 | 39 |

Диаграмма расположения символов в строке (шестнадцатеричная)

| Ряд 1 | 00 | 01 | 02 | 03 | 04 | 05 | 06 | 07 | 08 | 09 | OA | OB | 00 | OD | OE | OF | 10 | 11 | 12 | 13 |
|-------|----|----|----|----|----|----|----|----|----|----|----|----|----|----|----|----|----|----|----|----|
| Ряд 2 | 14 | 15 | 16 | 17 | 18 | 19 | 1A | 1B | 1C | 1D | 1E | 1F | 20 | 21 | 22 | 23 | 24 | 25 | 26 | 27 |

## **UTC Улучшеный команды**

| Команды       | HEX                     | Описание функции                                                          |
|---------------|-------------------------|---------------------------------------------------------------------------|
| ESC u<br>ACR  | 1B 75 41 [data x 20] OD | Отображение верхней строки                                                |
| ESC u<br>/BCR | 1B 75 42 [data x 20] OD | Отображение итоговой строки                                               |
| ESC u<br>DCR  | 1B 75 44 [data x 45] OD | Сообщение в верхней строке непрерывно прокручивается                      |
| ESC u<br>ECR  | 1B 75 45 hh ':' mm OD   | Установка и отображение 24-часового<br>времени О≦ч, м≦9                   |
| ESC u FCR     | 1B 75 46 [data x 45] OD | Верхняя строка сообщения прокручивается один раз.                         |
| ESC u<br>HCR  | 1B 75 48 n m OD         | Измените код внимания 32≦n, м<br>(Код внимания по умолчанию n=1Bh, m=75h) |
| ESC u 1CR     | 1B 75 49 [data x 40] OD | Двухстрочный дисплей                                                      |
| ESC RSCR      | 1B OF OD                | Переключитесь на стандартный режим UTC                                    |

#### AEDEX команды

| Команды | НЕХ                     | Описание функции                                        |
|---------|-------------------------|---------------------------------------------------------|
| ! # 1CR | 21 23 31 [data x 20] OD | Отображение верхней строки                              |
| ! # 2CR | 21 23 32 [data x 20] OD | Отображение итоговой строки                             |
| !#4CR   | 21 23 34 [data x 45] OD | Сообщение в верхней строке непрерывно прокручивается    |
| !#5CR   | 21 23 35 hh ':' mm OD   | Установка и отображение 24-часового времени<br>О≦ч, м≦9 |
| !#5CR   | 21 23 35 OD             | Отображение 24-часового времени                         |

| Команды | HEX                     | Описание функции                                                          |
|---------|-------------------------|---------------------------------------------------------------------------|
| ! # 6CR | 21 23 36 [data x45] OD  | Верхняя строка сообщения прокручивается один раз.                         |
| !#8CR   | 21 23 38 n m OD         | Измените код внимания 32≦n, м<br>(Код внимания по умолчанию n="!", m="#") |
| !#9CR   | 21 23 39 [data x 40] OD | Двухстрочный дисплей                                                      |

#### АDM788 команды

| Команды | HEX  | Описание функции                                                           |
|---------|------|----------------------------------------------------------------------------|
| CLR     | 0C   | Очистка дисплея                                                            |
| CR      | OD   | Возврат каретки                                                            |
| SLE1    | OE   | Очистите строку и переместите курсор в самый верхний<br>левый конец строки |
| SLE2    | OF   | Очистите нижнюю строку и переместите курсор на крайнюю левую нижнюю строку |
| DCO     | 10 n | Установите период в верхнюю строку последней позиции n<br>1≦n≦7            |
| DC1     | 11 n | Установленная линия мигает<br>n=1, верхняя линия<br>n=2, нижняя строка     |
| DC2     | 12 n | Четкая линия мигает<br>n=1, верхняя линия<br>n=2, нижняя строка            |
| SF1     | 1E   | Очистите поле 1 и быстро переместите курсор в положение поля 1             |
| SF2     | 1F   | Очистите поле 2 и быстро переместите курсор в положение поля 2             |

#### DSP800 команды

| Команды              | HEX             | Описание функции                                                                                              |
|----------------------|-----------------|----------------------------------------------------------------------------------------------------|
| EOT SOH I<br>n ETB   | 04 01 49 n 17   | Выберите международный набор<br>символов (см. Таблице Набора<br>международных шрифтов)                        |
| EOT SOH P<br>n ETB   | 04 01 50 n 17   | Переместить курсор в указанное<br>положение 49≦n≦88                                                           |
| EOT SOH C<br>n m ETB | 04 01 43 n m 17 | Очистите диапазон отображения от<br>позиции n до позиции m и<br>переместите курсор в позицию n<br>49≦≦≦H M 88 |

| Команды              | HEX             | Описание функции                                                                                                    |
|----------------------|-----------------|----------------------------------------------------------------------------------------------------|
| EOT SOH S<br>n ETB   | 04 01 53 n 17   | Сохраните текущие отображаемые<br>данные (40 символов) на n-м слое<br>для демонстрационного<br>отображения<br>1≦n≦3 (n указывает слой 1, 2 или 3) |
| EOT SOH D<br>n m ETB | 04 01 44 n m 17 | Отображение сохраненных данных<br>1≦n≦3 (n указывает слой 1, 2 или 3)<br>"m" можно игнорировать                                                   |
| EOT SOH A<br>n ETB   | 04 01 41 n 17   | Регулировка яркости<br>1≦n≦4                                                                                                    |
| EOT SOH =<br>n ETB   | 04 01 3D n 17   | Выберите периферийное устройство<br>n=1, принтер; n=2, дисплей                                                                                    |
| EOT SOH %<br>ETB     | 04 01 25 17     | Инициализировать отображение                                                                                                    |

#### Набор международных шрифтов

| n (Hex) | Международный Набор шрифтов |
|---------|-----------------------------|
| 30h     | США                         |
| 31h     | Франция                     |
| 32h     | Германия                    |
| 33h     | Британия                    |
| 34h     | Дания I                     |
| 35h     | Швеция                      |
| 36h     | Италия                      |
| 37h     | Испания                     |
| 38h     | Япония                      |
| 39h     | Норвегия                    |
| 3Ah     | Дания II                    |
| ХХН     | Славянский/Россия           |
|         | Русский                     |
|         | Греческий                   |
|         | Чешский                     |
|         | Латинский                   |

## CD5220 команды

| Команды | HEX   | Описание функции   |
|---------|-------|--------------------|
| ESC DC1 | 1B 11 | Режим перезаписи   |
| ESC DC2 | 1B 12 | Вертикальный режим |

| HEX                      | Описание функции                                                                                                    |
|--------------------------|----------------------------------------------------------------------------------------------------|
| 1B 13                    | Режим горизонтальной прокрутки                                                                                                    |
| 1B 5B 44                 | Переместить курсор влево                                                                                                    |
| 08                       | Переместить курсор влево                                                                                                    |
| 1B 5B 43                 | Переместить курсор вправо                                                                                                    |
| 09                       | Переместить курсор вправо                                                                                                    |
| 1B 5B 41                 | Переместить курсор верх                                                                                                    |
| 1B 5B 42                 | Переместить курсор вниз                                                                                                    |
| 1B 5B 48                 | Переместить курсор в исходное положение                                                                                                    |
| OB                       | Переместить курсор в исходное положение                                                                                                    |
| 1B 5B 4C                 | Переместите курсор в крайнее левое<br>положение                                                                                                    |
| OD                       | Переместите курсор в крайнее левое положение                                                                                                    |
| 1B 5B 52                 | Переместите курсор в крайнее правое<br>положение                                                                                                    |
| 1B 5B 4B                 | Переместите курсор в нижнее положение                                                                                                    |
| 1B 6C x y 1≦x≦20, y =1,2 | Переместить курсор в указанное положение                                                                                                    |
| 1B 40                    | Инициализировать отображение                                                                                                    |
| OC                       | Очистить экран дисплея и очистить режим<br>строки                                                                                                    |
| 18                       | Очистить строку курсора и режим очистки строки                                                                                                    |
| 1B 2A n 1≦n≦4            | Режим яркости                                                                                                    |
| 1B 5F n n=0,1            | Включение/выключение курсора                                                                                                    |
| 1B 66 n                  | Выберите международные шрифты                                                                                                    |
| 1B 63 n                  | Выберите шрифты, код ASCII или код JIS                                                                                                    |
| 1B 3D                    | Выберите периферийное устройство, дисплей<br>или принтер<br>n = 1; включить принтер, отключить<br>отображение<br>n = 2; отключить принтер, включить<br>отображение<br>n = 3; включить принтер, включить                                                                     |
|                          | HEX<br>1B 13<br>1B 5B 44<br>08<br>1B 5B 43<br>09<br>1B 5B 43<br>09<br>1B 5B 42<br>1B 5B 42<br>1B 5B 48<br>0B<br>1B 5B 4C<br>0D<br>1B 5B 52<br>1B 5B 52<br>1B 5B 52<br>1B 6C × y 1≦x≦20, y =1,2<br>1B 40<br>0C<br>1B 2A n 1≦n≦4<br>1B 5F n n=0,1<br>1B 5F n n=0,1<br>1B 63 n |

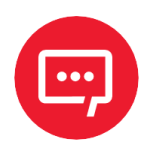

При использовании команды «ESC Q A» или «ESC Q B» эти две команды можно использовать в сочетании с терминальным принтером - TP 2688 или TP3688.

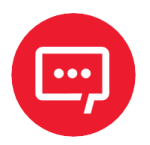

При использовании команды «ESC Q A» или «ESC Q B» другие команды не могут быть использованы, кроме как с помощью команды «CLR» или «CAN2 для изменения режима работы.

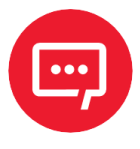

При использовании команды «ESC Q D» сообщение в верхней строке будет непрерывно перемещаться до получения новой команды, очистки верхней строки и перемещения курсора в крайнее левое положение в верхней строке.

#### Таблица набора международных шрифтов

| n (Десятичное число) | Международный Набор шрифтов |
|----------------------|-----------------------------|
| А                    | США                         |
| G                    | Германия                    |
| 1                    | Италия                      |
| J                    | Японский                    |
| U                    | Великобритания              |
| F                    | Франция                     |
| S                    | Испания                     |
| Ν                    | Норвегия                    |
| W                    | Швеция                      |
| D                    | Дания I                     |
| E                    | Дания II                    |
| L                    | Славянский                  |
| R                    | Русский                     |

#### Выбор кодов таблица

| n (Десятичное число) | Выбор международного кода     |
|----------------------|-------------------------------|
| А                    | соответствие коду ASCII       |
| J                    | соответствие коду JIS         |
| R                    | соответствие Российскому коду |
| L                    | соответствие Славянскому коду |

#### ЕМАХ команды

| Команды | HEX   | Описание функции               |
|---------|-------|--------------------------------|
| ESC DC1 | 1B 11 | Режим перезаписи               |
| ESC DC2 | 1B 12 | Режим горизонтальной прокрутки |

| Команды | HEX                         | Описание функции                                       |
|---------|-----------------------------|--------------------------------------------------------|
| ESC DC3 | 1B 13                       | Переместить курсор влево                               |
| ESC [ D | 1B 5B 44                    | Переместить курсор влево                               |
| BS      | 08                          | Переместить курсор вправо                              |
| ESC [ C | 1B 5B 43                    | Переместить курсор вправо                              |
| НТ      | 09                          | Переместите курсор вверх                               |
| ESC [ A | 1B 5B 41                    | Переместите курсор вниз                                |
| ESC [ B | 1B 5B 42                    | Переместить курсор в исходное положение                |
| ESC [ H | 1B 5B 48                    | Переместить курсор в исходное положение                |
| НОМ     | ОВ                          | Переместить курсор в исходное положение                |
| ESC [ L | 1B 5B 4C                    | Переместите курсор в крайнее левое положение           |
| CR      | OD                          | Переместите курсор в крайнее левое положение           |
| ESC [ R | 1B 5B 52                    | Переместите курсор в крайнее правое положение          |
| ESC [ K | 1B 5B 4B                    | Переместите курсор в нижнее положение                  |
| ESCIxy  | 1B 6C x y<br>1≦x≦20, y =1,2 | Переместить курсор в указанное положение               |
| ESC @   | 1B 40                       | Инициализировать отображение                           |
| CLR     | OC                          | Очистить экран дисплея и очистить режим строки         |
| CAN     | 18                          | Очистить строку курсора и режим очистки строки         |
| ESC * n | 1B 2A n 1≦n≦4               | Режим яркости                                          |
| ESC_n   | 1B 5F n n = 0,1             | Включение/выключение курсора                           |
| ESC f n | 1B 66 n                     | Выберите международные шрифты                          |
| ESC c n | 1B 63 n                     | Выберите шрифты, код ASCII или код JIS                 |
| ESC = n | 1B 3D                       | Выберите периферийное устройство, дисплей или принтер: |
|         |                             | n = 1; включить принтер, отключить отображение         |
|         |                             | n = 2; отключить принтер, включить отображение         |
|         |                             | n = 5; включить принтер, включить отображение          |

# LOGIC команды

| Команды | HEX | Описание функции   |
|---------|-----|--------------------|
| ^Ϙ      | 11  | Режим перезаписи   |
| ^R      | 12  | Вертикальный режим |
| ^       | 09  | Горизонтальный tab |
| ^H      | 08  | Backspace          |
| ^J      | Oa  | Подача строки      |
| ^M      | OD  | Возврат каретки    |
| ^S      | 13  | Курсор вкл.        |

| Команды | HEX  | Описание функции                                                                                             |
|---------|------|----------------------------------------------------------------------------------------------------|
| ^T      | 14   | Курсор выкл.                                                                                                 |
| ^P      | 10   | Цифровой выбор, например,10 00 MSD верхнего ряда:<br>— 10 13 LSD верхнего ряда;<br>— 10 14 MSD нижнего ряда; |
|         |      | - 10 27 LSD нижнего ряда                                                                                     |
| ^       | 1F   | Сброс                                                                                                    |
| ^D n    | O4 n | Режим яркости:<br>- 04 FF - 100%;<br>- 04 60 - 60%;<br>- 04 40 - 40%;<br>- 04 20 - 20%                       |

# Набор символов

# США/ Стандартный набор (20h – 7Eh)

|     | 0 | 1 | 2 | 3 | 4  | 5 | 6 | 7 | 8 | 9 | A | В | С | D | E | F |
|-----|---|---|---|---|----|---|---|---|---|---|---|---|---|---|---|---|
| 20h |   | ! | " | # | \$ | % | δ | 6 | ( | ) | * | + | , | - | • | / |
| 30h | 0 | 1 | 2 | 3 | 4  | 5 | 6 | 7 | 8 | 9 | : | ; | < | = | > | ? |
| 40h | @ | А | В | С | D  | Е | F | G | Н | I | J | К | L | М | Ν | 0 |
| 50h | Р | Q | R | S | т  | U | V | W | Х | Y | Z | [ | ١ | ] | ^ | - |
| 60h | ` | а | b | с | d  | е | f | g | h | i | j | k | L | m | n | 0 |
| 70h | р | q | r | s | t  | u | v | w | х | y | z | { |   | } | ~ |   |

# Международный выбор символов

| Nº | Международные<br>символы | 23 | 24 | 40 | 5B | 5C | 5D | 5E | 60 | 7B | 7C | 7D | 7E |
|----|--------------------------|----|----|----|----|----|----|----|----|----|----|----|----|
|    | США                      | #  | \$ | @  | [  | ١  | ]  | ^  | `  | {  | Ι  | }  | ۲  |
| 1  | Франция                  | #  | \$ | à  | ٥  | Ç  | §  | ^  | `  | é  | ù  | è  |    |
| 2  | Германия                 | #  | \$ | §  | Ä  | Ö  | Ü  | ^  | `  | ä  | ö  | ü  | β  |
| 3  | Великобритания           | £  | \$ | @  | [  | ١  | ]  | ^  | `  | {  | Ι  | }  | ۲  |
| 4  | Дания I                  | #  | \$ | @  | Æ  | Φ  | Â  | ^  | `  | æ  | ø  | â  | ۲  |
| 5  | Швеция                   | #  | ₽  | É  | Ä  | Ö  | Å  | Ü  | é  | ä  | ö  | å  | ü  |
| 6  | Италия                   | #  | \$ | @  | o  | ١  | é  | ^  | ù  | à  | ò  | è  | ì  |
| 7  | Испания                  | R  | \$ | @  | i  | Ñ  | ż  | ^  | `  |    | ñ  | }  | ۲  |
| 8  | Япония                   | #  | \$ | @  | [  | ¥  | ]  | ^  | `  | {  | Ι  | }  | ۲  |
| 9  | Норвегия                 | #  | ₽  | É  | Æ  | Ø  | Å  | Ü  | é  | æ  | ø  | å  | ü  |
| 10 | Дания II                 | #  | \$ | É  | Æ  | Ø  | Å  | Ü  | é  | æ  | ø  | å  | ü  |
| 11 | Славянский               | #  | \$ | @  | [  | ١  | ]  | ^  | `  | {  | I  | }  | ~  |
| 12 | Русский                  | #  | \$ | @  | [  | ١  | ]  | ^  | `  | {  | I  | }  | ۲  |

#### Таблица кодов символов

# Страница О (РС437: США, Стандарт Европы)

00h – 7Fh

|   | OOh | 10h | 20h | 30h | 40h | 50h | 60h | 70h |
|---|-----|-----|-----|-----|-----|-----|-----|-----|
| 0 |     |     |     | 0   | @   | Р   | ``  | р   |
| 1 |     |     | !   | 1   | А   | Q   | a   | q   |
| 2 |     |     | "   | 2   | В   | R   | b   | r   |
| 3 |     |     | #   | 3   | С   | S   | с   | s   |
| 4 |     |     | \$  | 4   | D   | Т   | d   | t   |
| 5 |     |     | %   | 5   | E   | U   | е   | u   |
| 6 |     |     | δ   | 6   | F   | V   | f   | V   |
| 7 |     |     | ı   | 7   | G   | W   | g   | w   |
| 8 |     |     | (   | 8   | Н   | Х   | h   | х   |
| 9 |     |     | )   | 9   | I   | Y   | i   | ¥   |
| A |     |     | *   | :   | @   | Z   | j   | z   |
| В |     |     | +   | ;   | А   | [   | k   | {   |
| С |     |     | ,   | <   | В   | ١   | L   | I   |
| D |     |     | -   | =   | С   | ]   | m   | }   |
| E |     |     |     | >   | D   | ^   | n   | ~   |
| F |     |     | /   | ?   | E   | _   | 0   |     |

#### 80h – FFh

|   | 80h | 90h | AOh      | BOh | COh | DOh | EOh      | FOh          |
|---|-----|-----|----------|-----|-----|-----|----------|--------------|
| 0 | Ç   | É   | ά        |     | L   | Ш.  | α        | ≣            |
| 1 | ü   | æ   | í        |     | Ť   | Ŧ   | ß        | ±            |
| 2 | é   | Æ   | ó        |     | Т   | Π   | Г        | M            |
| 3 | â   | ô   | ú        |     | F   | L   | π        | ¥            |
| 4 | ä   | ö   | ñ        | 4   |     | Ш   | Σ        | ſ            |
| 5 | à   | ò   | Ñ        | 4   | +   | F   | σ        | J            |
| 6 | å   | û   | а        | -   | F   | Г   | μ        | ÷            |
| 7 | Ç   | ù   | 0        | П   | ₽   | ₽   | τ        | *            |
| 8 | ê   | ÿ   | ż        | 7   | L   | ŧ   | Φ        | o            |
| 9 | ë   | Ö   | <b>г</b> | ╡   | F   |     | Θ        |              |
| А | è   | Ü   | 7        |     | Ш   | Г   | Ω        |              |
| В | ï   | ¢   | 1/2      | ח   | T   |     | δ        | $\checkmark$ |
| С | î   | £   | 1/4      | Ŀ   |     |     | $\infty$ | n            |
| D | ì   | ¥   | i        | Ш   | =   |     | φ        | 2            |
| E | Ä   | Pts | «        | E   | ₩   |     | 3        |              |
| F | Å   |     | »        | 7   | Ŧ   |     | $\cap$   |              |

# Страница 1 (РС863: канадско-французский)

|   | 80h | 90h | AOh | BOh | COh                                         | DOh | EOh      | FOh          |
|---|-----|-----|-----|-----|---------------------------------------------|-----|----------|--------------|
| 0 | Ç   | É   | 1   |     | L                                           | Ш   | α        | ≣            |
| 1 | ü   | È   |     |     | Ť                                           | 〒   | ß        | ±            |
| 2 | é   | Ê   | ó   |     | т                                           | π   | Г        | ≥            |
| 3 | â   | ô   | ú   |     | F                                           | L   | π        | \$           |
| 4 | Â   | Ë   |     | -   | _                                           | F   | Σ        | ſ            |
| 5 | à   | Ï   | 5   | =   | +                                           | F   | σ        | J            |
| 6 | 1   | û   | 3   | -1  | F                                           | Г   | μ        | ÷            |
| 7 | ç   | ù   | -   | П   | ⊩                                           | #   | τ        | a            |
| 8 | ê   | ₽   | Î   | ٦   | L                                           | ŧ   | Φ        | o            |
| 9 | ë   | Ô   | -   | ᆌ   | Г                                           | L   | Θ        | •            |
| А | è   | Ü   | -   |     | Ш                                           | Г   | Ω        | •            |
| В | ï   | ¢   | 1/2 | ח   | ਜ                                           |     | δ        | $\checkmark$ |
| С | î   | £   | 1/4 | Ŀ   | ŀ                                           |     | $\infty$ | n            |
| D | =   | Ù   | 3/4 | Ш   | =                                           |     | φ        | 2            |
| E | À   | Û   | «   | E   | l.<br>↓                                     |     | ε        |              |
| F | §   |     | »   | г   | <u>ــــــــــــــــــــــــــــــــــــ</u> |     | $\cap$   |              |

# Страница 2 (Японская катакана)

|   | 80h | 90h      | AOh | BOh | COh    | DOh | EOh        | FOh |
|---|-----|----------|-----|-----|--------|-----|------------|-----|
| 0 |     | I        |     | -   | Я      | ~~~ |            | 日   |
| 1 |     |          |     | r   | チ      | Д   |            | 月   |
| 2 |     |          | Γ   | イ   | ツ      | メ   |            | 火   |
| 3 |     |          |     | ウ   | テ      | モ   | $\bigcirc$ | 水   |
| 4 |     |          | `   | I   | Ъ      | ヤ   | •          | 木   |
| 5 |     |          |     | オ   | ナ      | ユ   | \$         | 金   |
| 6 |     |          | ヲ   | カ   | 11     | Е   | •          | 土   |
| 7 | •   | →        | フ   | キ   | z      | ラ   | •          | 年   |
| 8 |     | ←        | イ   | ク   | ネ      | IJ  | •          | 円   |
| 9 |     | Ť        | ウ   | ケ   | 1      | IL. | •          | 分   |
| А |     | Ļ        | т   | Э   | ハ      | レ   |            | 人   |
| В |     | ×        | オ   | サ   | F      | П   | ▼          | 大   |
| С |     | ÷        | ヤ   | ツ   | フ      | ワ   | «          | 中   |
| D |     | ±        | ユ   | ス   | $\sim$ | ン   | >>         | 小   |
| Е |     | <i>چ</i> |     | セ   | ホ      | "   | 1⁄2        | ⊤   |
| F |     | ≥        | ツ   | ソ   | 7      | 0   | 1/4        | °C  |

# Руководство по эксплуатации

Версия документа от 12.01.2023

# Компания АТОЛ

ул. Годовикова, д. 9, стр. 17, этаж 4, пом. 5, Москва 129085

+7 (495) 730-7420 www.atol.ru